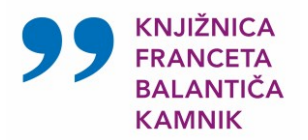

Grejuni pozetrav

# Iskanje vsebine po spletni strani Prejmi pozdrav

Spletna stran Prejmi pozdrav omogoča osnovno iskanje (A) in podrobnejše iskanje (B), s katerim lahko dodatno filtrirate rezultate, ki ste jih pridobili z osnovnim načinom iskanja.

# A Osnovno iskanje

Osnovno iskanje vsebin na spletni strani <u>Prejmi pozdrav</u> se prične na naslovni strani spletne strani, kjer v iskalno okno vnesete iskalno zahtevo. Iskalnik vsebine je pripravljen tako, da vam bo spletna stran že med vpisovanjem ponudila iskalne možnosti (Slika 1), med katerimi lahko izbirate.

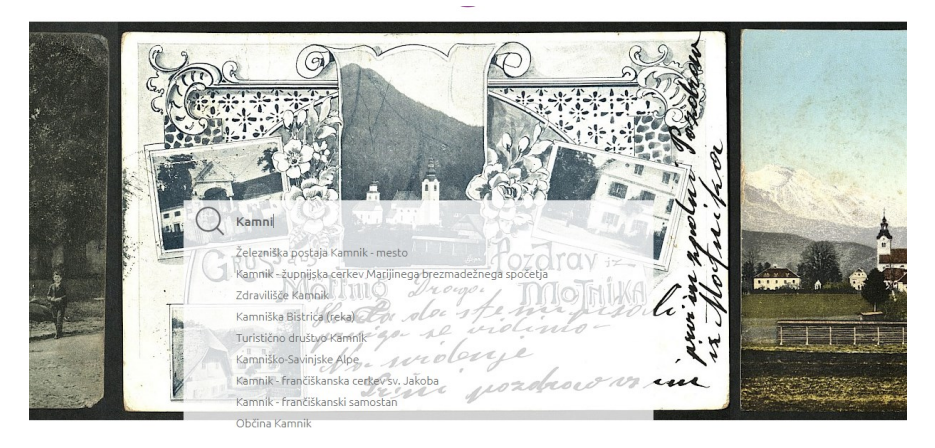

Slika 1 Iskalnik vam sam ponudi iskalne možnosti, ki vsebujejo izraz, ki ste ga vnesli v iskalno polje.

**Pri iskanju izberite med ponujenimi iskalnimi možnostmi tisto, ki najbolj ustreza vašemu poizvedovanju ter nanjo kliknite.** Vse predlagane iskalne možnosti bodo zagotovo prinesle vsaj en zadetek. Za ta način iskanja smo se odločili zaradi narave gradiva, ki ga spletna stran predstavlja in dejstva, da bi popolnoma prosto iskanje pogosto ne prineslo želenih rezultatov.

S klikom ste sprožili iskanje med razglednicami, katerim vsebinsko ustreza ponujena iskalna možnost, ki ste jo izbrali. Zadetki se vam bodo prikazali v predogledu, ki vsebuje slikovno stran razglednice, ime avtorja fotografije in obdobje v katerem je razglednica nastala ali bila poslana.

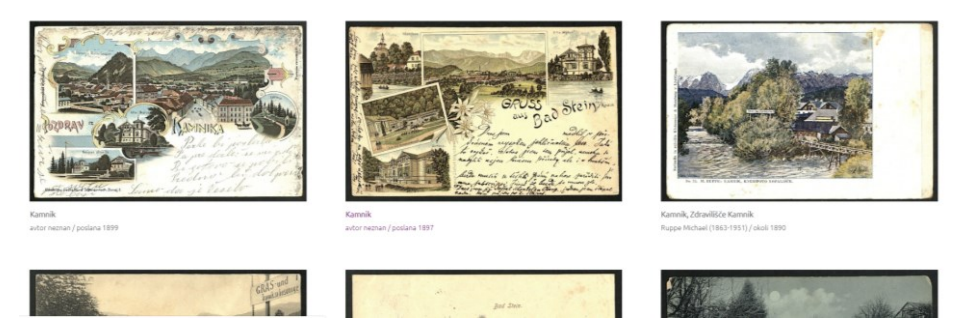

Slika 2: Predogled razglednic, ki ustrezajo vaši iskalni zahtevi. Razglednico, ki jo želite videti podrobneje, izberete s klikom nanjo.

#### **PP** KNJIŽNICA FRANCETA BALANTIČA KAMNIK

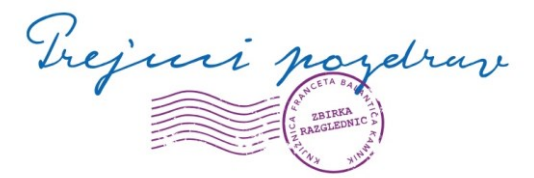

Med razglednicami v predogledu, izberite tisto, ki najbolj ustreza vašim iskalnim zahtevam in nanjo kliknite. Izbrana razglednica se bo prikazala v načinu polnega ogleda, ki ponuja več podatkov o njej.

#### Kamnik

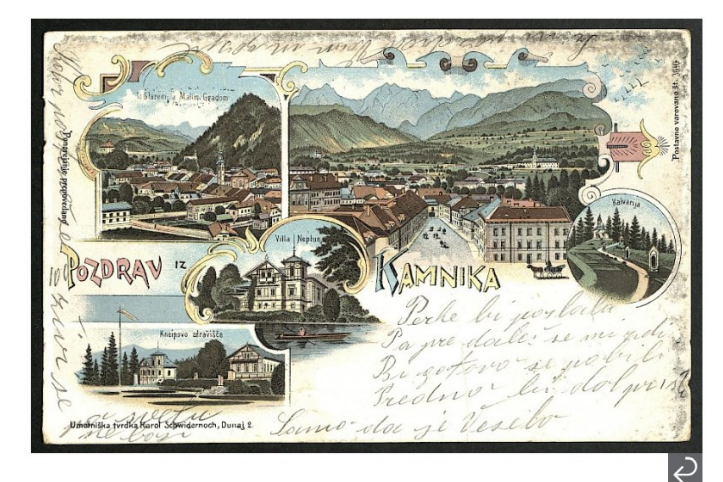

Založnik: Umetniška tvrdka Karol Schwidernoch Čas nastanka: Poslana 1899 Dimenzija: 14,3 X 9,1 cm Ključne besede: Kamnik / Občina Kamnik / Schvidernoch Karol / Umetniška tvrdka Karol Schwidernoch / Šutna / Stari grad / Gradovi / Trgi / Glavni trg / Kurhaus / Zdravilišča / Zdravilišče Kamnik / Vila Neptun / Kalvarija / Tursitčini objekti / Litografije / Prašnikarjevo zdravilišče in kopališče

Oznaka razglednice v zbirki: RAZ-KAM-15

Deli na Facebook

neznan

Na razglednici vidimo pet naslikanih motivov Kamnika. Na prvem (levo zgoraj) Šutna s Starim in Malim gradom, na drugem (desno zgoraj) pogled na Glavni trg z Malega gradu, na tretjem (levo spodaj) vidimo Villo Neptun, na četrtem (desno spodaj) Kneippovo zdravilišče, ter na petem Kalvarijo. V kamniškem zdravilišču so zdravili po metodi Sebastiana Kneippa (1821-1897).

Slika 3: Polni ogled razglednice. S klikom na razglednico, si jo boste približali. S klikom na ukrivljeno puščico pod spodnjim desnim kotom razglednice, si boste lahko ogledali tudi hrbtno stran razglednice.

Polni ogled omogoča podrobnejši ogled razglednice. S klikom na razglednico, jo boste dodatno povečali. Ob desnem robu razglednice najdete podrobnejše podatke. Za dodatne možnosti iskanja lahko kliknete na ključne besede. S klikom na ključne besede boste priklicali predogled vseh tistih razglednic, katerih vsebina je označena z isto ključno besedo. Pod razglednico najdete vsebinski opis razglednice. Kjer je bilo smiselno, smo v besedilo vstavili povezave na druge spletne strani, še posebej na stran spletnega <u>Kamniško-komendskega biografskega leksikona</u>, kjer Knjižnica Franceta Balantiča

## O ključnih besedah na spletni strani Prejmi pozdrav

Ker gre pri razglednicah za slikovno gradivo, smo se odločili, da vsebino razglednice označimo s preko 650 ključnimi besedami. Ključne besede vključujejo:

- zemljepisna lastna imena krajev, ki so prikazani na razglednici in pomembnejših gorovij, hribovij ter gričev, če predstavljajo pomemben element vsebine razglednice,
- imena avtorjev razglednic (torej fotografov), založnikov, tiskarjev in drugih oseb ter organizacij, ki povezane z nastankom razglednice, če so podatki razvidni z gradiva ali splošno znani,
- imena zgradb, ki so prikazane na razglednicah in, če je primerno ter znano, pomembnejših organizacij, katerih delovanje je povezano z njimi,
- splošna stvarna poimenovanja posameznih vrst zgradb (*šole, cerkve, turistični objekti, planinske koče* ...),
- imena različnih dejavnosti, ki so prikazane na razglednicah, če gre za prepoznaven in pomemben element vsebine.

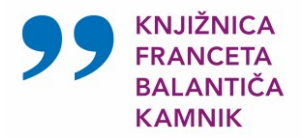

Grejui pozerav

Kamnik daje uporabnikom na voljo biografije znanih osebnosti, katerih življenjska pot je povezana z območje občin Kamnik in Komenda.

## B Podrobnejše iskanje, oz. filtriranje rezultatov osnovnega iskanja

Način podrobnejšega imamo možnost uporabiti potem, ko smo z metodo osnovnega iskanja prišli do predogleda razglednic, ki ustrezajo iskalni zahtevi v osnovnem načinu iskanja. Način podrobnejšega iskanja vključimo s klikom na ikono  $\stackrel{\circ}{\longrightarrow}$ , ki jo najdete v predogledu, levo zgoraj nad prikazanimi razglednicami. S klikom nanjo, se vam ponudijo dodatni parametri, s katerimi filtrirate rezultate, ki ste jih dobili z osnovnim načinom iskanja.

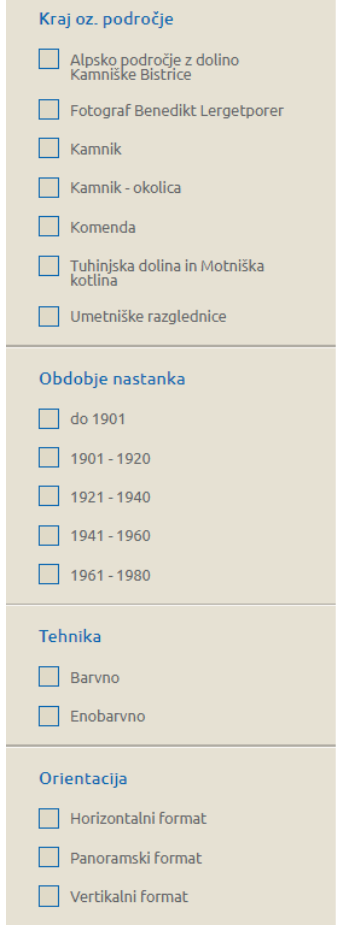

Slika 4: Parametri za filtriranje rezultatov osnovnega iskanja. Vklopite jih tako, da jih označite.

#### Pri izbiri parametrov za filtriranje upoštevajte:

- da morda nobena razglednica na bo ustrezala parametrom, ki ste jih izbrali,

 da pri filtriranju še vedno velja iskalna izbira, ki ste jo uporabili v načinu osnovnega iskanja. Posebej pri izbiri parametrov za kraj oz. področje bodite pozorni, da bodo smiselni glede zahtevo osnovnega iskanja.

**Primer:** Če ste v osnovnem načinu iskanja izbrali »Zdravilišče Kamnik«, v podrobnejšem načinu ni smiselno izbrati npr. krajevni parameter »Komenda« ali »Tuhinjska dolina«.

#### Pojasnila k parametrom za filtriranje

**Kraj oz. področje**: parameter izhaja neposredno iz ureditve fizične zbirke, ki je razdeljena na 5 geografskih območij ter fotografije fotografa Benedikta Lergetporerja in umetniške razglednice. Slednje prikazujejo likovna dela kamniških avtorjev in založnikov, ali pa se vsebinsko nanašajo na kamniško-komendsko območje.

**Obdobje nastanka**: z izbiro katerega od teh parametrov boste izbrali obdobje iz katerega po naši oceni izhaja razglednica.

**Tehnika:** Z izbiro parametra »Barvno« boste izbrali vse barvne in obarvane razglednice. Enobarvne razglednice ne prinašajo le strogo razglednic v strogo črno-beli tehniki, ampak tudi v drugih odtenkih (npr. sepiji idr.).

**Orientacija**: Z izbiro parametrov lahko izbirate razglednice, ki so, glede na slikovni motiv, postavljene vertikalno ali horizontalno. Panoramski format se nanaša na razglednice neobičajnih dimenzij, ki prikazujejo panoramske posnetke.